ラベル Pro-1 セットアップガイド

## ラベル Pro-1 をインストールする

ラベル Pro-1 を起動する

ラベル Pro-1 をアンインストールする

## ラベル Pro-1 をインストールする

お客様がお使いのパソコンのハードディスクにプログラムを複写し、「ラベル Pro-1」が使 えるようにする作業をインストールといいます。ここでは、インストールの方法と、アプ リケーションの起動の方法、また、一度インストールしたアプリケーションを削除(アン インストール)する方法を説明します。

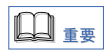

インストールを開始する前に、必ず次の事柄を確認してください。

- ●「ラベル Pro-1」が動作するために必要なファイルはすべて圧縮された形で CD -ROM に収納されていますので、下記の手順にしたがって専用プログラム(インス トーラー)を使用してインストール作業を行ってください。専用のプログラム を使用しないでインストールを行った場合、動作の保証はできませんので、あら かじめご了承ください。
- ●標準でインストールする場合、インストール先のハードディスクに約200MB(メ ガバイト)の空き容量があるかどうか、あらかじめ確認してください。
- ●インストール作業中に他のアプリケーションが動作していると、正常にインストー ル されないことがあります。インストール作業をはじめる前に、必ず起動している アプリケーションをすべて終了してください。

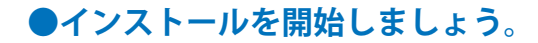

### **1**. 「ラベル Pro-1」の CD - ROM を、CD - ROM ドライブにセットします。

次のような画面が表示されたときは、[cfsetup.exe の実行]をクリックします。

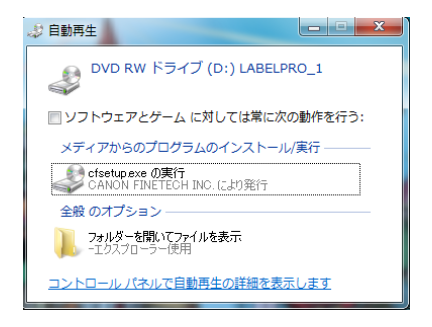

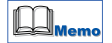

Windows7、Windows Vista の場合、[ユーザーアカウント制御]ダイアログボックスが表示されますので、「はい」または「許可」をクリックして下さい。

CD-ROM ドライブの自動実行(オートラン)の設定によっては、インストールの開始画面 が表示されません。この場合は、次の操作を行って下さい。

### Windows7/Windows Vista の場合

1 [スタート] メニューを開き、[コンピュータ] を選びます。 2 CD-ROM ドライブのアイコンをダブルクリックします。 3 [autoplay.exe] をダブルクリックします。

#### Windows XP の場合

1 [スタート] メニューを開き、[マイコンピュータ] を選びます。 2 CD-ROM ドライブのアイコンをダブルクリックします。 3 「autoplay.exe」をダブルクリックします。

### Windows 2000 の場合

1 デスクトップ上にある[マイコンピュータ]アイコンをダブルクリックします。 2 CD-ROM ドライブのアイコンをダブルクリックします。 3 「autoplay.exe」をダブルクリックします。

**2**. ウィザードによって、インストールが開始されます。 [次へ] をクリックします。

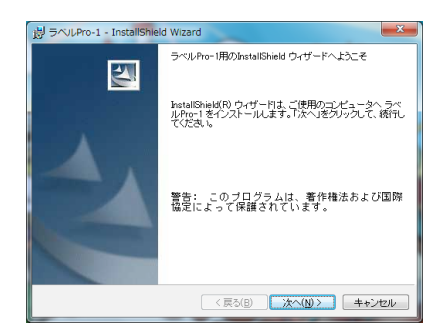

**3**. ソフトウェア使用許諾書が表示されます。内容を読んだら、[使用許諾契約の 条項に同意します。] にチェックを入れて [次へ] をクリックします。

| 過 ラベルPro-1 - InstallShield Wizard                                                                                                    | ×  |
|----------------------------------------------------------------------------------------------------|----|
| 使用は花契約<br>次の使用は花契約書を注意深くお読みください。                                                                                                    | N  |
| ご使用前に必ずお読みください。                                                                                                    | ŕ  |
| このたびは、料社のソフトウェア製品をご購入いただき、頃にありがとうごさいま<br>・<br>料されは、このたびを客様にの小規模が空境用するソフトウェア・ブログラム連結<br>につきましては、一花のワフトウェア・プログラム連結<br>ります。お客様がなシフトウェア・プログラム製品をインストールした時点で、お客<br>様は本契約にも含重したものとみなされます。 | *  |
| <ul> <li>● 使用評諾契約の条項に同意します(A)</li> <li>● 使用評諾契約の条項に同意しません(<u>D</u>)</li> </ul>                                                                                                    |    |
| Instal                                                                                                    | IL |

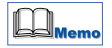

「ユーザ情報」入力画面が表示されますので、「ユーザ名」「所属」を入力して「このコンピュー タを使用するすべてのユーザ」にチェックを入れて[次へ]をクリックします。

**4**. インストール先を指定する画面が表示されます。このまま [次へ] をクリック します。

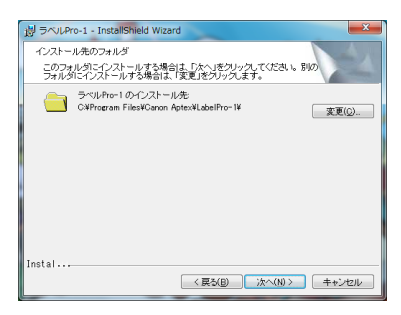

|--|

必要に応じて、インストール先ディレクトリを変更してください。→ 5 ページ参照 インストール先ディレクトリを変更する必要がない場合は、手順 5 に進んでください。

### 5. 必要なファイルがインストールされると、次の画面が表示されます。 これで、インストールは完了です。

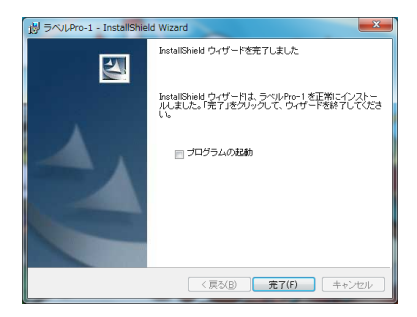

すぐに「ラベル Pro-1」を起動したい場合は、「プログラムの起動」にチェックし、[完了] をクリックします。 キャマコジャス組合は、スのキキ「ウマ」キャリックレキキ

4

あとで起動する場合は、そのまま [完了] をクリックします。

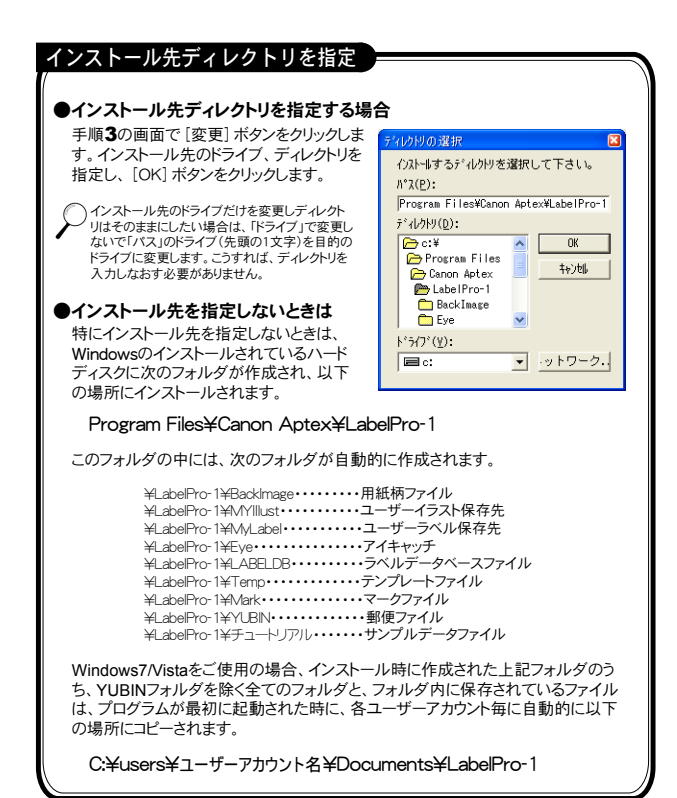

## ラベル Pro-1 を起動する

インストールが終了したら、「ラベル Pro-1」を起動しましょう。ここでは、Windowsの[ス タートメニュー]から起動する方法を説明します。

## ●「ラベル Pro-1」を起動させましょう。

- 1. [スタート] をクリックします。
- **2**. [すべてのプログラム] または [プログラム] をクリックします。
- **3**. [ラベル Pro-1] をクリックします。
- 4. [ラベル Pro-1] の初期画面が表示されます。

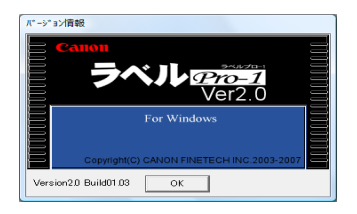

この画面が表示されれば、正しくインストールされています。

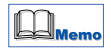

エラーメッセージが表示される場合には、そのエラーの内容をメモして、お客様相談セン ターまでご連絡ください。

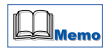

操作方法につきましては、付属のCD-Rに収録されている「USER'S MANUAL」をご覧ください。 「USER'S MANUAL」をご覧になるには、ADOBE READER が必要です。 インストールされていない場合は、アドビシステムズ社のホームページからダウンロード して、インストールを行ってください。

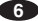

# ラベル Pro-1 をアンインストールする

「ラベル Pro-1」をハードディスクから削除したい場合には、「ラベル Pro-1」付属のアンイ ンストーラーを使用してください。このアンインストーラーを使用しないで、インストー ル先のディレクトリを削除すると、ファイルはすべて削除されますが、他のさまざまな情 報がパソコンに残ってしまいます。必ず、付属のアンインストーラーを使用してください。

## ●アンインストールを実行しましょう。

- 1. [スタート] をクリックします。
- 2. [コントロールパネル] をクリックします。
- [プログラムのアンインストール] または [プログラムの追加と削除] をクリックします。
- [プログラムのアンインストールまたは変更]から[ラベル Pro-1]をクリックして、[アンインストール]または[削除]をクリックします。

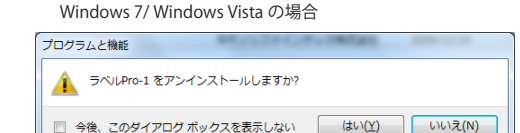

**5**. [はい] をクリックします。

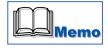

Windows7,Vista の場合はユーザーアカウント制御が表示されますので、[はい]または[許可] をクリックしてください。

### **6**. これで完了です。

セットアップによりインストールされたすべてのファイルや情報が完全に削除されます。

「ラベル Pro-1」で保存したファイル、テンプレート、ユーザー登録した画像ファイルなど、お客様が作成したデータファイルは削除されません。

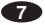